### Setting the exam questions on e-learning.

This is for Network Communication course.

Please do not share this to others, without author's explicit authorization.

## Part A: Test Confidentiality and Integrity Statement

- 1. Log into e-learning.
- 2. Click on Add activity and resource and choose Feedback.

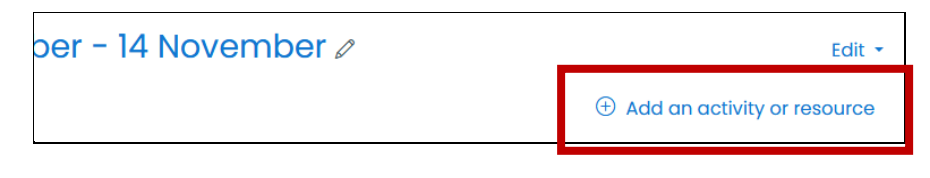

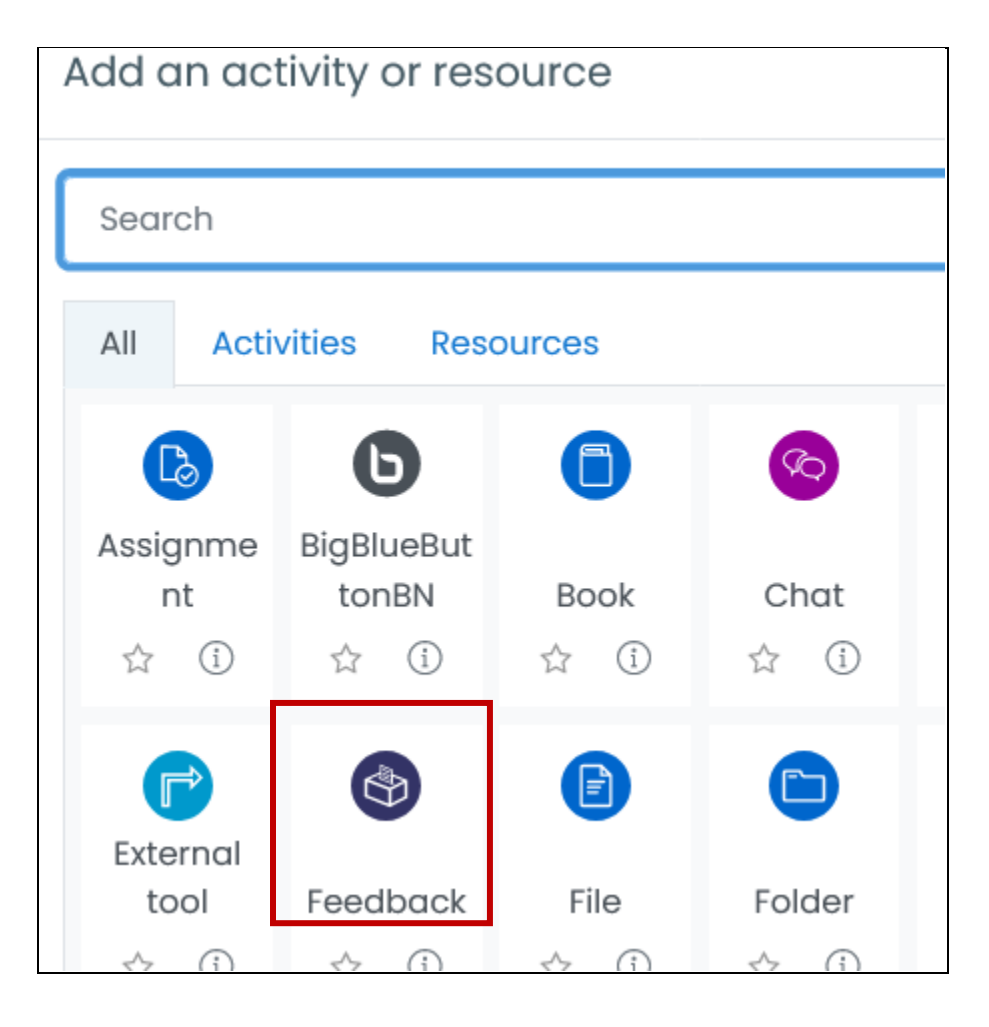

3. Complete the Feedback particulars, as follows:

| Name                                                          | Test Confidentiality                                 | and Integrity Statement                              |  |  |  |
|---------------------------------------------------------------|------------------------------------------------------|------------------------------------------------------|--|--|--|
| Description                                                   | This portion is CON                                  | IPULSORY to be completed before you are              |  |  |  |
|                                                               | allowed to open the                                  | e exam page.                                         |  |  |  |
|                                                               | Vou will reacive the                                 | test people after completion                         |  |  |  |
|                                                               | You will receive the test password after completion. |                                                      |  |  |  |
|                                                               | This is also proof of                                | f attendance.                                        |  |  |  |
| Availability                                                  | Availability                                         |                                                      |  |  |  |
|                                                               | Allow answers from                                   | 27 \$ November \$ 2020 \$ 09 \$ 00 \$                |  |  |  |
|                                                               |                                                      |                                                      |  |  |  |
|                                                               | Allow dhswers to                                     | 27 ◆ November ◆ 2020 ◆ 10 ◆ 00 ◆ 🖽 ☑ Enable          |  |  |  |
| Question and                                                  | Question and su                                      | ubmission settings                                   |  |  |  |
| submission                                                    | Record user names                                    | User's name will be logged and shown with answers \$ |  |  |  |
| settings                                                      |                                                      |                                                      |  |  |  |
|                                                               | Allow multiple (?)                                   | No 🗢                                                 |  |  |  |
|                                                               |                                                      |                                                      |  |  |  |
|                                                               | submissions                                          | No ÷                                                 |  |  |  |
|                                                               | Auto number                                          |                                                      |  |  |  |
|                                                               | questions                                            | No ◆                                                 |  |  |  |
| After                                                         | After submission                                     |                                                      |  |  |  |
| submission                                                    | Show analysis page                                   |                                                      |  |  |  |
|                                                               |                                                      |                                                      |  |  |  |
|                                                               | Completion message                                   | ↓ A • B I ≔ ≡ ≡ ∞ %                                  |  |  |  |
|                                                               |                                                      |                                                      |  |  |  |
|                                                               |                                                      | Vour response is recorded                            |  |  |  |
|                                                               |                                                      | The president to the test is abroughd                |  |  |  |
|                                                               |                                                      | The password to the test is <b>onnygod</b> .         |  |  |  |
|                                                               |                                                      |                                                      |  |  |  |
|                                                               |                                                      |                                                      |  |  |  |
|                                                               |                                                      |                                                      |  |  |  |
| Activity                                                      | Activity complet                                     | ion                                                  |  |  |  |
| Completion                                                    | Activity complet                                     |                                                      |  |  |  |
| Show activity as complete when condition                      |                                                      | Show activity as complete when conditions are met 🔹  |  |  |  |
| Require view 🛛 Student must view this activity to complete it |                                                      |                                                      |  |  |  |
|                                                               |                                                      | View as completed if the feedback is submitted       |  |  |  |
|                                                               |                                                      | view as completed if the reeaback is submitted       |  |  |  |

| Common<br>Module Common module settings |              |   |                                       |  |
|-----------------------------------------|--------------|---|---------------------------------------|--|
| Settings<br>*Best to set as             | Availability | ? | Hide from students ÷                  |  |
| hide until exam<br>day – just in case.  | ID number    | ? |                                       |  |
|                                         | Group mode   | ? | No groups 🔶                           |  |
|                                         |              |   | Add group/grouping access restriction |  |

4. On the front page click on the feedback link.

| <b>+</b> | 8        | November - 14 November <i>⊘</i>                               | Ed         |
|----------|----------|---------------------------------------------------------------|------------|
|          | <b>+</b> | ) Test Confidentiality and Integrity Statement ${\mathscr O}$ | Edit 🝷 🚨 反 |
|          |          | Hidden from students                                          |            |
|          |          |                                                               |            |

5. You will now be in this page, and can add questions. You can either **Edit questions** one by one or use a **template**.

| Test Confidentiality and Integrity Statementa                                                                                                    |                |                  |                 |                |                      |  |
|----------------------------------------------------------------------------------------------------|----------------|------------------|-----------------|----------------|----------------------|--|
| <u>Overview</u>                                                                                                    | Edit questions | <u>Templates</u> | <u>Analysis</u> | Show responses | Show non-respondents |  |
| This portion is <b>COMPULSORY</b> to be completed before you are allowed to open the exam page.<br>You will receive the test password after completion.<br>This is also proof of attendance. |                |                  |                 |                |                      |  |
| Overview                                                                                                    |                |                  |                 |                |                      |  |
| Submitted answers: 0                                                                                                    |                |                  |                 |                |                      |  |

6. To add individual questions, you need to choose the type of questions and then follow through. For Netcomm Test, we will use a template to ensure standardized practice throughout.

| Choose                  |                                                                                                    |                                                                                                    |
|-------------------------|----------------------------------------------------------------------------------------------------|----------------------------------------------------------------------------------------------------|
| Add a page break        |                                                                                                    |                                                                                                    |
| Captcha                 |                                                                                                    |                                                                                                    |
| Information             |                                                                                                    | ent                                                                                                    |
| Label                   |                                                                                                    |                                                                                                    |
| Longer text answer      |                                                                                                    |                                                                                                    |
| Multiple choice         |                                                                                                    | A                                                                                                    |
| Multiple choice (rated) |                                                                                                    | ľ                                                                                                    |
| Numeric answer          |                                                                                                    | S                                                                                                    |
| Short text answer       |                                                                                                    |                                                                                                    |
| Choose                  | ¢                                                                                                    |                                                                                                    |
|                         | Choose<br>Add a page break<br>Captcha<br>Information<br>Label<br>Longer text answer<br>Multiple choice<br>Multiple choice (rated)<br>Numeric answer<br>Short text answer<br>Choose | Choose Add a page break Captcha Information Label Longer text answer Multiple choice Multiple choice (rated) Numeric answer Short text answer Choose |

7. To add template, click on Templates.

| <u>Overview</u>  | Edit questions      | <u>Templates</u> | <u>Analysis</u> | Show res     |
|------------------|---------------------|------------------|-----------------|--------------|
| ✓ Use a t        | <u>emplate</u>      |                  |                 |              |
| No templa<br>yet | tes available       |                  |                 |              |
| ✓ Save t         | hese questi         | ons as a r       | new tem         | <u>plate</u> |
| Name             |                     |                  |                 |              |
|                  |                     | Save as new t    | emplate         |              |
| Delete templo    | ate                 |                  |                 |              |
| Export questic   | ons/ Import questic | ons              |                 |              |

8. We will import questions, so click on **Import Questions**, then drop the .xml file for template here.

| Import questions |                                              |                                                           |
|------------------|----------------------------------------------|-----------------------------------------------------------|
|                  | Oelete old item                              | as (Current questions and all responses will be deleted.) |
|                  | <ul> <li>Append new it preserved)</li> </ul> | ems (All old questions and the assigned values will be    |
| File             | Choose a file                                | Maximum size for new files: 250MB                         |
|                  |                                              | •                                                         |
|                  |                                              | You can drag and drop files here to add them.             |
|                  | Yes Cancel                                   |                                                           |
|                  |                                              |                                                           |

9. Questions from the template will be added to your feedback.

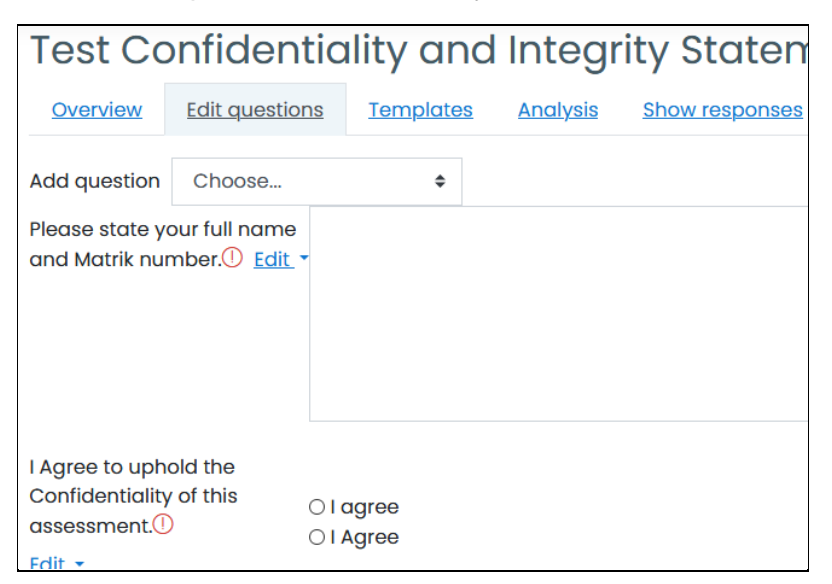

## Part B: Setting the exam

- 1. Log into e-learning.
- 2. Click on Add activity and resource.

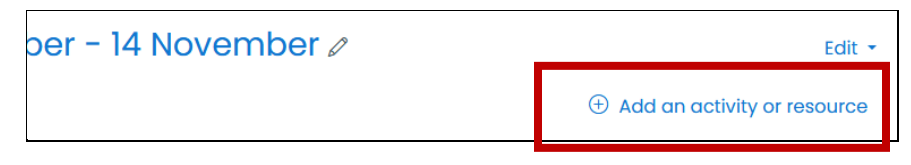

3. Choose the Quiz icon.

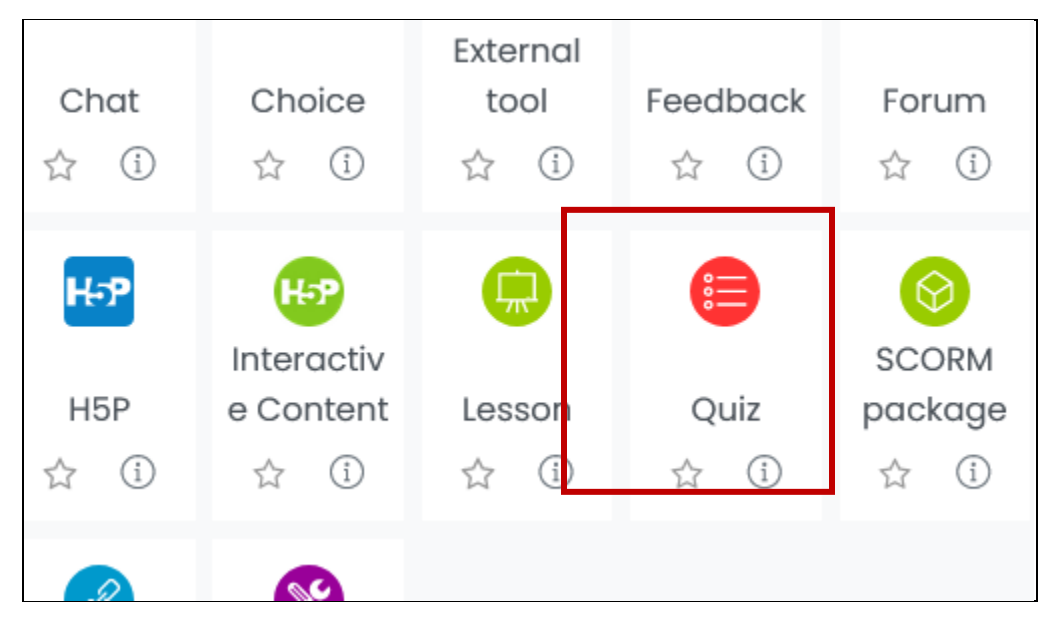

4. Complete the Quiz particulars

| Name                                                                                 | Test 1 NetComm Sect04                                                                                                    |
|--------------------------------------------------------------------------------------|----------------------------------------------------------------------------------------------------|
| Description                                                                          | This is Test 1 for SECR1213 NETWORK COMMUNICATION.                                                                                                    |
|                                                                                      | Duration: 1 hr 30mins.                                                                                                    |
|                                                                                      | Question type: Objective.                                                                                                    |
|                                                                                      | *Note:                                                                                                    |
|                                                                                      | <ul> <li>Questions are randomly generated and sequenced.</li> <li>You are to move forward ONLY and not allowed to return to previous question – for security and integrity reasons.</li> <li>You are advised to read questions carefully, as there are questions that require multiple answers.</li> <li>Please be advised that exam time will follow server time.</li> </ul> |
| Timing                                                                               | ▼ <u>Timing</u>                                                                                                    |
|                                                                                      | Open the quiz ⑦ 27 ♦ November ♦ 2020 ♦ 09 ♦ 00 ♦ 🖽 🖂 Enable                                                                                                    |
|                                                                                      | Close the quiz 27 	♦ November 	♦ 2020 	♦ 10 	♦ 35 	♦  ☑ Enable                                                                                                    |
|                                                                                      | Time limit ⑦ 90 minutes ♦ ☑ Enable                                                                                                    |
|                                                                                      | When time expires ⑦ Open attempts are submitted automatically \$                                                                                                    |
| Grade                                                                                | - Grade                                                                                                    |
|                                                                                      | Grade category ⑦ Uncategorised \$                                                                                                    |
|                                                                                      | Grade to pass (?)                                                                                                    |
|                                                                                      | Attempts allowed 1 \$                                                                                                    |
| Layout                                                                               | Layout                                                                                                    |
| *Sequential –<br>when this is<br>enabled                                             | New page(?)Every 3 questions                                                                                                    |
| students must<br>progress<br>through the quiz                                        | Navigation method ! ⑦ Sequential 🕈                                                                                                    |
| in order. They<br>may not return<br>to previous<br>question/pages<br>nor skip ahead. |                                                                                                    |
| Question                                                                             | <ul> <li>Question behaviour</li> </ul>                                                                                                    |
| behaviour                                                                            | Shuffle within ⑦ Yes 🗢                                                                                                    |
|                                                                                      | How questions ⑦ Deferred feedback \$                                                                                                    |

| Options       During the attempt       Immediately after the attempt         Immediately after the attempt       The attempt         Immediately after the attempt       The attempt         Immediately after the attempt       The attempt         Immediately after the attempt       The attempt         Immediately after the attempt       The attempt         Immediately after the attempt       Specific feedback         Immediately after the attempt       Overall feedback         Immediately after the attempt       The attempt         Immediately after the attempt       The attempt         Immediately after the attempt       Overall feedback         Immediately after the attempt       The attempt         Immediately after the attempt       The attempt         Immediately after the attempt       The attempt         Immediately after the attempt       The attempt         Immediately after the attempt       The attempt         Immediately after the attempt       The attempt         Immediately after the attempt       The attempt         Immediately after the attempt       The attempt         Immediately after the attempt       The attempt         Immediately after the attempt       The attempt         Immediately after the attempt       The attempt </th <th>Review</th> <th><ul> <li>Review option</li> </ul></th> <th><b>S</b> ?</th> <th></th>                                                                                                    | Review       | <ul> <li>Review option</li> </ul>     | <b>S</b> ?                                       |                               |
|----------------------------------------------------------------------------------------------------|--------------|---------------------------------------|--------------------------------------------------|-------------------------------|
| Image: contension of the attempt         Image: contension of the attempt         Image                                                                                                    | options      | During the attempt                    | t                                                | Immediately after the attempt |
| DO we want students to be able to see their marks?       Whether correct         Marks       Specific feedback         Ceneral feedback?       Right answer?         Overall feedback?       Right answer?         Overall feedback?       Right answer?         Overall feedback?       Right answer         Overall feedback?       Specific feedback         In the attempt       The attempt         Whether correct       Whether correct         Marks       Specific feedback         Secific feedback       Secific feedback         General feedback       Specific feedback         General feedback       Specific feedback         Overall feedback       General feedback         Restrictions       Chorse attempt         Restrictions       Nore         Restrict       Restrict access         Access restrictions       Nore         Access restrictions       Nore         Activity completion       Require students to complete (or not complete) on other activity.         Choose Add       Choose Activity completion                                                                                                    |              | ✓ The attempt <sup>(2)</sup>          |                                                  | $\square$ The attempt         |
| Both to see their mark?       Marks         able to see their mark?       Specific feedback         General feedback?       General feedback         Right answer?       Overall feedback?         Overall feedback?       Right answer         Whether correct       Whether correct         Marks       Specific feedback         Specific feedback       General feedback         Specific feedback       General feedback         Specific feedback       General feedback         Specific feedback       General feedback         Specific feedback       General feedback         General feedback       General feedback         Overall feedback       General feedback         Restrictions       Extra restrictions on attempts         Restrictions       Full screen pop-up with some JavaScript security •         Allow quit to be 10 attempted offline       No •         using the mobile dapp       No •         Access restrictions       None         Access restriction       Add restriction         Activity completion       Require students to complete (or not complete) on other activity.         Choose Activity completion       Require students to complete (or not complete) on other activity.                                                                                                    |              |                                       | nt students to he                                | Whether correct               |
| Alle to see their marks?       Specific feedback         General feedback()       Right answer         Overall feedback()       Right answer         Overall feedback()       Overall feedback         Inte attempt       Overall feedback         The attempt       The attempt         Whether correct       Marks         Specific feedback       General feedback         General feedback       General feedback         General feedback       General feedback         Specific feedback       Specific feedback         General feedback       General feedback         General feedback       General feedback         General feedback       General feedback         General feedback       General feedback         Overall feedback       General feedback         Require password       ohmygod /           Proveral feedback       Full screen pop-up with some JavaScript security •         Allow quiz to be 10 equing the mobile app       No •         Restrict       Choose Add         Access       Restriction         Access restriction       Require students to complete (or not complete) another activity.         Choose Activity       Choose Activity         Chompletion       Require students to                                                                                                    |              |                                       | as their marks?                                  | Marks                         |
| Oreneral feedback       Ceneral feedback         Right answer@       Right answer@         Overall feedback@       Right answer         Overall feedback@       Overall feedback         The attempt       The attempt         Whather correct       Marks         Specific feedback       Specific feedback         General feedback       Specific feedback         General feedback       Specific feedback         General feedback       General feedback         General feedback       General feedback         General feedback       General feedback         General feedback       General feedback         Coverall feedback       General feedback         Restrictions       Extra restrictions on attempts         Require network       10         address       If what some JavaScript security *         Allow quiz to be       10         attempted offline       No *         using the mobile app       No *         Add restriction       Choose Add         Add restriction       Choose Activity         Add restriction       Choose Activity         Choose Activity       Choose Activity         Choose Activity       Choose Activity <td< th=""><th></th><th></th><th></th><th>🖂 Specific feedback</th></td<>                                                                                                    |              |                                       |                                                  | 🖂 Specific feedback           |
| Right answer       Right answer         Overall feedback       Overall feedback         Later, while the quiz is still open       After the quiz is closed         The attempt       The attempt         Whether correct       Whether correct         Marks       Specific feedback         Specific feedback       General feedback         General feedback       General feedback         Powerall feedback       General feedback         Right answer       Overall feedback         Overall feedback       General feedback         Powerall feedback       General feedback         Restrictions       Extra restrictions on attempts         Require network       10         address       Browser security         Browser security       10         Full screen pop-up with some JavaScript security *         Allow quiz to be       10         attempted offline       No *         using the mobile opp       No *         Access restrictions       None         Add restriction       Choose Add         Activity completion       Require students to complete (or not complete) another activity.         Completion       Require students to complete (or not cotivity.                                                                                                    |              | General feedbo                        | ıck?                                             | General feedback              |
| Overall feedback         Overall feedback         Inter the quiz is still open         After the quiz is closed         The attempt         Whether correct         Marks         Specific feedback         General feedback         Right answer         Overall feedback         Require password         Outrall feedback         Require password         Outrall feedback         Restrictions         Restrict access         Restrict access         Allow quiz to be 10 attempte offline using the mobile app         No e         Allow quiz to be 10 attempte access restrictions         Access restrictions         Access restrictions         Add restriction         Add restriction         Access restriction         Require students to complete (or not complete) another activity.         Choose Activity completion         Require students to complete (or not complete) another activity.                                                                                                    |              | 🖂 Right answer 🕐                      |                                                  | 🖂 Right answer                |
| Later, while the quiz is still open       After the quiz is closed         The attempt       The attempt         Whether correct       Whether correct         Marks       Specific feedback         Specific feedback       General feedback         General feedback       General feedback         Overall feedback       General feedback         Restrictions       Extra restrictions on attempts         Require password       ohmygod 2 •         Pull screen pop-up with some JavaScript security •         Allow quiz to be 10       10         attempted offline       No •         using the mobile app       No •         Add restriction       Add restriction         Add restriction       Add restriction         Access restriction       Require students to complete (or not complete) another activity.         Choose Activity       Choose Activity Completion                                                                                                    |              | Overall feedbac                       | ck⑦                                              | Overall feedback              |
| Later, while the quiz is still open       After the quiz is closed         The attempt       The attempt         Whether correct       Whether correct         Marks       Specific feedback         Specific feedback       General feedback         General feedback       General feedback         Right answer       Right answer         Overall feedback       Overall feedback         Restrictions       Extra restrictions on attempts         Require password       ohmygod / • Whatever password you decide         Browser security       10         Full screen pop-up with some JavaScript security •         Allow quiz to be       10         using the mobile app       No •         Access       Restrict access         Access restrictions       None         Add restriction       Add restriction         Add restriction       Require students to complete (or not complete) another activity.         Choose Activity completion       Require students to complete (or not complete) another activity.                                                                                                    |              |                                       |                                                  |                               |
| Image: Image: |              | Later, while the qui                  | z is still open                                  | After the quiz is closed      |
| Whether correct       Whether correct         Marks       Marks         Specific feedback       Specific feedback         General feedback       General feedback         Right answer       Right answer         Overall feedback       Overall feedback         Restrictions       Extra restrictions on attempts         Require password       ohmygod 2         Whatever password       ohmygod 2         Require network       10         address       Prull screen pop-up with some JavaScript security *         Allow quiz to be       10         attempted offline       No *         using the mobile app       No *         Access       Access restrictions         Access restrictions       None         Add restriction       Add restriction         Activity completion       Require students to complete (or not complete) another activity.         Choose Activity       Choose Activity         Complete (or not complete) another activity.       Choose Activity                                                                                                    |              | The attempt                           |                                                  | The attempt                   |
| Image: Second Structure       Marks       Marks         Specific feedback       Specific feedback       Specific feedback         Image: Second Structure       Specific feedback       Specific feedback         Right answer       Right answer       Right answer         Image: Overall feedback       Specific feedback       Specific feedback         Extra       Coverall feedback       Specific feedback         Restrictions       Extra restrictions on attempts       Whatever password         Require password       Image: Overall feedback       You decide         Require network       10       Image: Overall feedback         Browser security       10       Full screen pop-up with some JavaScript security *         Allow quiz to be       10       No *         using the mobile app       No *       Choose Add         Access       Restrict access       Access restriction         Add restriction       Add restriction       Choose Activity         Add restriction       Choose Activity       Complete (or not complete) another activity.         Image: Complete on the complete on other activity.       Choose Activity       Completion                                                                                                    |              | Whether correct                       | t                                                | Whether correct               |
| Specific feedback       Specific feedback         General feedback       General feedback         Right answer       Right answer         Overall feedback       Overall feedback         Extra       Require password       ohmygod / •         Require network       10         address       Browser security       10         Browser security       10       restrict         Allow quiz to be       10       No •         using the mobile app       No •       Choose Add         Access       Restrict access       Choose Add         Acd restriction       Add restriction       Choose Add         Activity completion       Require students to complete (or not complete) another activity.       Choose Activity Completion                                                                                                    |              | Marks                                 |                                                  | ✓ Marks                       |
| Ceneral feedback       General feedback         Right answer       Right answer         Overall feedback       Overall feedback         Extra Restrictions       Extra restrictions on attempts         Require password       ohmygod letter         Whatever password       ohmygod letter         Require network       10         address       Browser security         Browser security       10         Allow quiz to be       10         attempted offline       No +         using the mobile app       No +         Access       Access restrictions         Access restrictions       None         Add restriction       Add restriction         Activity completion       Require students to complete (or not complete) another activity.         Choose Activity completion       Require students to complete (or not complete) another activity.                                                                                                    |              | Specific feedbo                       | ick                                              | Specific feedback             |
| Right answer   Overall feedback     Extra   Restrictions     Extra restrictions on attempts   Require password   @ ohmygod   Require network   10   address   Browser security   10   Full screen pop-up with some JavaScript security *     Allow quiz to be   10   attempted offline   using the mobile app     No     Restrict   Access   Restrict access   Access restrictions   Add restriction     Add restriction     Add restriction     Choose Add   Restrict access     Choose Add   Restrict access     None   Add restriction     Add restriction     Choose Activity   Choose Activity     Choose Activity     Choose Activity     Choose Activity     Choose Activity     Choose Activity     Choose Activity     Choose Activity     Choose Activity     Require students to   complete) another     Activity completion     Require students to   complete) another     Activity completion                                                                                                    |              | General feedbo                        | ick                                              | General feedback              |
| Extra       Extra restrictions on attempts         Require password          • ohmygod          • • • • • • • • • • • • • • •                                                                                                    |              | Right answer                          | - 1-                                             | Right answer                  |
| Extra<br>Restrictions       Extra restrictions on attempts<br>Require password       Whatever password<br>you decide         Require network       1 (2)<br>address       Image: Construction on the second second seco                                                   |              |                                       | CK                                               |                               |
| Restrictions       Require password       Image: Construction of the system of the system of                    | Extra        | Extra restrictions of                 | on attempts                                      |                               |
| Require network       10         address       Browser security       10         Browser security       10         Allow quiz to be       10         attempted offline       No         using the mobile app       No         Restrict       Restrict access         Access       Restrict access         Access restrictions       None         Add restriction       Add restriction         Add restriction       Add restriction         Activity completion       Require students to complete (or not complete or not complete) another activity.         Demonstration       Demonstration complete (or not complete) another activity.                                                                                                    | Restrictions | Require password ?                    | ohmvgod 🖉 💿 🥌                                    | Whatever password             |
| Require network       1 (2)         address       Browser security       1 (2)         Browser security       1 (2)         Allow quiz to be       1 (2)         attempted offline       No         using the mobile app       No         Restrict       Restrict access         Access       Restrict access         Access restrictions       None         Add restriction       Add restriction         Add restriction       Activity completion         Require students to complete (or not complete) another activity.       Choose Activity Completion                                                                                                    |              |                                       |                                                  | you decide                    |
| Browser security       Image: Construct of the security         Allow quiz to be difference       Image: Construct of the security         Allow quiz to be difference       Image: Construct of the security         Restrict Access       Restrict access         Access restrictions       None         Add restriction       Choose Add Restriction         Add restriction       Add restriction         Activity completion       Require students to complete (or not complete) another activity.         Choose Activity completion       Require students to complete (or not complete) another activity.                                                                                                    |              | Require network <u>1</u> ?<br>address |                                                  |                               |
| Allow quiz to be 1 (?)       Allow quiz to be 1 (?)         Allow quiz to be 1 (?)       No +         Restrict       Restrict access         Access       Restrict access         Access restrictions       No +         Add restriction       Choose Add Restriction         Add restriction       Add restriction         Activity completion       Require students to complete (or not complete) another activity.         Or activity.       Prevent second with (or prevent second with some second with some second wit                                                                                                    |              | Browser security !?                   | Tull and a second second with                    |                               |
| Allow quiz to be 1 (?)       No +         Restrict       Restrict access         Access       Restrict access         Access restrictions       None         Add restriction       Add restriction         Add restriction       Activity completion         Require students to complete (or not complete) another activity.       Choose Activity Completion         Require students to complete) another activity.       Choose Activity Completion                                                                                                    |              |                                       | Full screen pop-up with                          | n some JavaScript security 🗢  |
| attempted offline<br>using the mobile app       No ‡         Restrict<br>Access       Restrict access<br>Access         Access restrictions       None<br>Add restriction         Add restriction       Add restriction         Add restriction       Activity completion         Require students to<br>complete (or not<br>complete) another<br>activity.       Choose Activity<br>Choose Activity<br>Completion                                                                                                    |              | Allow quiz to be ! ?                  |                                                  |                               |
| Restrict<br>Access       Restrict access<br>Access       Choose Add<br>Restriction         Access restrictions       None       Add restriction         Add restriction       Add restriction       Add restriction         Activity completion       Require students to<br>complete (or not<br>complete) another<br>activity.       Choose Add<br>Restriction                                                                                                    |              | attempted offline                     | No 🗢                                             |                               |
| Restrict access         Access restrictions       None         Add restriction       Add restriction         Add restriction       Require students to complete (or not complete) another activity.       Choose Add Restriction                                                                                                    | Destrict     | using the mobile app                  |                                                  |                               |
| Access restrictions          Access restrictions       None         Add restriction       Add restriction         Add restriction       Activity completion         Require students to complete (or not complete) another activity.       Choose Add Restriction         Prevent generation       Require students to complete) another activity.                                                                                                    | Access       | Restrict access                       |                                                  |                               |
| None       Restriction         Add restriction       Add restriction         Activity completion       Require students to complete (or not complete) another activity.         Choose Activity       Completion                                                                                                    | 100000       | Access restrictions                   |                                                  | Choose Add                    |
| Add restriction         Add restriction         Activity completion         Require students to complete (or not complete) another activity.         Choose Activity Completion                                                                                                    |              |                                       | None                                             | Restriction                   |
| Add restriction         Activity completion         Require students to complete (or not complete) another activity.         Drawnt generation                                                                                                    |              |                                       | Add restriction                                  |                               |
| Add restriction  Activity completion  Require students to complete (or not complete) another activity.  Require students to complete (or not complete) another activity.  Require students to complete (or not complete) another activity.                                                                                                    |              |                                       |                                                  |                               |
| Activity completion Require students to complete (or not complete) another activity. Require students to complete (or not complete) another activity. Require students to complete (or not complete) another activity. Require students to complete (or not complete) another activity.                                                                                                    |              | Add restriction                       |                                                  |                               |
| complete (or not<br>complete) another<br>activity.                                                                                                    |              | Activity completion                   | Require students to                              |                               |
| complete) another<br>activity.                                                                                                    |              | Activity completion                   | complete (or not                                 | Choose Activity               |
|                                                                                                    |              |                                       | complete) another                                | Completion                    |
| Drovopt googgo uptil (or                                                                                                    |              |                                       | activity.                                        |                               |
| Date Frevent access unit (of from) a specified date                                                                                                    |              | Date                                  | Prevent access until (<br>from) a specified date | or<br>e                       |
| Doguiro atudente to                                                                                                    |              |                                       |                                                  |                               |
| Grade Grade achieve a specified                                                                                                    |              | Grade                                 | achieve a specified                              |                               |

|                                   | Restrict access            |                                                                                                    |
|-----------------------------------|----------------------------|----------------------------------------------------------------------------------------------------|
|                                   | Access restrictions        |                                                                                                    |
| Choose the acti                   | vity                       | Student must + match the following                                                                                                    |
| "Test Confidentiality" And set as |                            | Activity completion                                                                                                    |
| must be murk                      | eu us compiete .           | Test Confidentiality <b>\$</b> must be marked co <b>\$</b>                                                                                                    |
|                                   |                            | Add restriction                                                                                                    |
| Activity                          | Activity completion        | on and a second second s |
| Completion                        | Completion tracking ⑦      | Show activity as complete when conditions are met 🔹 🕈                                                                                                    |
| " Optional here.                  | Require view               | □ Student must view this activity to complete it                                                                                                    |
|                                   | Require grade              | ☑ Student must receive a grade to complete this activity ⑦                                                                                                    |
|                                   | Require passing ⑦<br>grade | □ Require passing grade □ Or all available attempts completed                                                                                                    |
|                                   | Expect completed on (?)    | 15 ♦ November ♦ 2020 ♦ 14 ♦ 19 ♦ 🗰 🗆 Enable                                                                                                    |
| Save                              | Save and retu              | urn to course                                                                                                    |

# Part C: Setting the exam questions

1. On the class front page, click on the exam link.

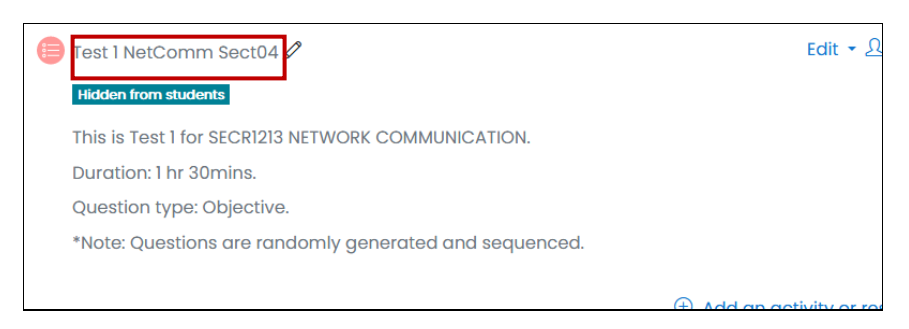

2. You will get inside it and now you need to **import the question bank**. Click of the gear and choose **Question Bank**.

| Test 1 NetComm Sect04                                                  |                     | <u>نې</u> |
|------------------------------------------------------------------------|---------------------|-----------|
|                                                                        | ••• Edit settings   |           |
| This is Test 1 for SECRI213 NETWORK COMMUNICATION.                     | ••• Group overrides |           |
| Duration: 1 hr 30mins.                                                 | ••• User overrides  |           |
| Question type: Objective.                                              | Edit quiz           |           |
|                                                                        | <b>Q</b> Preview    |           |
| "Note: Questions are randomly generated and sequenced.                 | 📥 Results           |           |
|                                                                        | Grades              |           |
| Attempts allowed: 1                                                    | Responses           |           |
| The quiz will not be available until Friday, 27 November 2020, 9:00 AM | Statistics          |           |

| This quiz has been configured so that students may only attempt it using the Safe Exar | ••• Check permissions    |
|----------------------------------------------------------------------------------------|--------------------------|
| Download configuration                                                                 | ••• Filters              |
| bownioda conngalation                                                                  | ••• Competency breakdown |
| Time limit: 1 hour 30 mins                                                             | ··· Logs                 |
|                                                                                        | ••• Backup               |
|                                                                                        | ••• Restore              |
| No questions have been added yet                                                       | ••• Question bank        |
|                                                                                        | ••• Questions            |
| Edit quiz                                                                              | ••• Categories           |
| Back to the course                                                                     | ••• Import               |
|                                                                                        | ••• Export               |

3. In Question bank, choose **import** to import the 2 banks (HOTS and LOTS). Importing is done one at a time.

|                                                                                               | Questions                           | <u>Categories</u> | <u>Import</u> | <u>Export</u> |  |  |  |  |
|-----------------------------------------------------------------------------------------------|-------------------------------------|-------------------|---------------|---------------|--|--|--|--|
| (<br>s                                                                                        | Question bank<br>Select a category: |                   |               |               |  |  |  |  |
|                                                                                               | Default for SCSR4134-01             |                   |               |               |  |  |  |  |
| The default category for questions shared in context 'SCSR4134-01'.<br>No tag filters applied |                                     |                   |               |               |  |  |  |  |
|                                                                                               | Filter by tags                      |                   | ▼             |               |  |  |  |  |

4. Under import choose the following, before dropping the .xml file into the box.

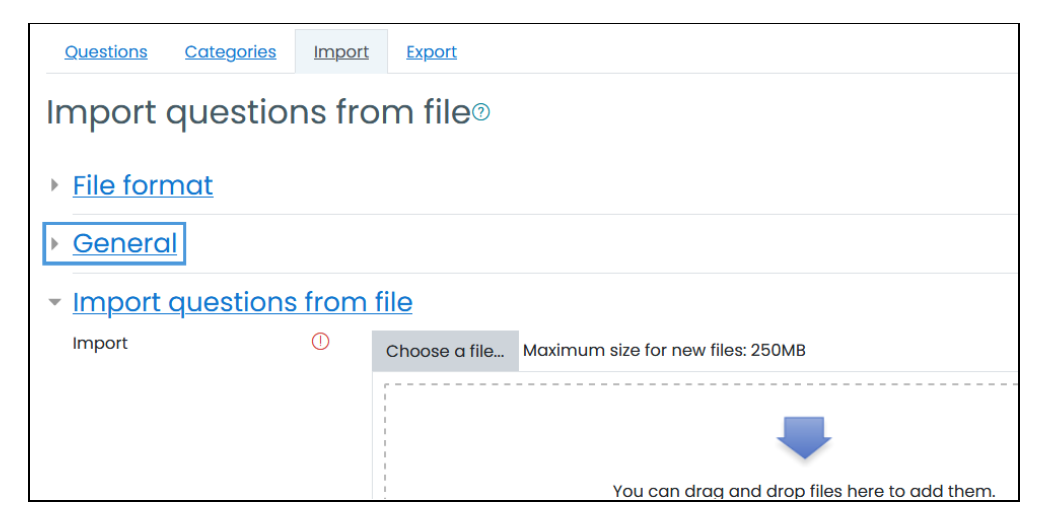

- a. For File format choose Moodle XML Format.
- b. For General set the import category to be the test.

| <u>General</u>  |     |                             |          |               |
|-----------------|-----|-----------------------------|----------|---------------|
| Import category | ?   | Default for Test 1 NetCom   | m Sect0  | 4 🗢           |
|                 |     | ☑ Get category from file☑ G | et conte | ext from file |
| Match grades    | (?) | Error if grade not listed   | \$       |               |
| Stop on error   | ?   | Yes 🕈                       |          |               |

- c. For Import Question File: Drop the .xml file in the box; then click import.
- d. You will get a list of the questions, and a **Continue** button. Click the **Continue** button, and you will have the question bank in your set.
- e. Repeat to import the other question bank.
- 5. Now that you have both question banks, you will need to design the questions for the exam.
- 6. Go back to the test page, and click Edit Quiz.

| Test 1 NetComm Sect04                                                  | ŝ |
|------------------------------------------------------------------------|---|
| This is Test 1 for SECR1213 NETWORK COMMUNICATION.                     |   |
| Duration: 1 hr 30mins.                                                 |   |
| Question type: Objective.                                              |   |
| *Note: Questions are randomly generated and sequenced.                 |   |
|                                                                        |   |
| Attempts allowed: 1                                                    |   |
| The quiz will not be available until Friday, 27 November 2020, 9:00 AM |   |

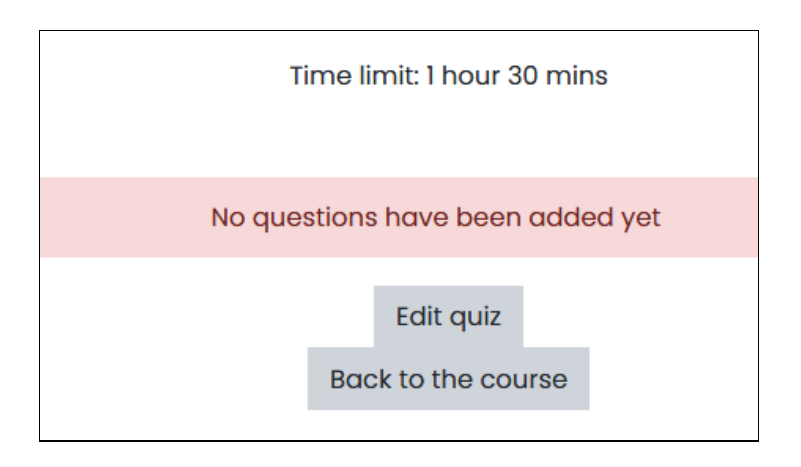

7. You will now see this page.

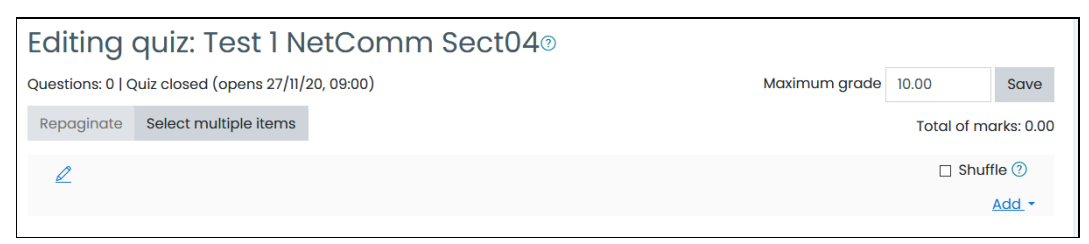

- a. Set the maximum grade at 10.
- b. Click on shuffle.
- c. Now we can add questions.
- 8. To add questions, follow these steps.
  - a. Click on Add and click on random question

| 🗆 Shuffle 🕐                                                                                                    |
|----------------------------------------------------------------------------------------------------|
| Add -                                                                                                    |
| ⊕ <u>a new question</u>                                                                                                    |
| from question bank     interference     in the second second sec |
| ① <u>a random question</u>                                                                                                    |

b. Under category, choose one of the question banks (HOTS or LOTS).

|                               | Add a random question at the end |                         |  |  |  |  |  |
|-------------------------------|----------------------------------|-------------------------|--|--|--|--|--|
| т                             | Existing category                | New category            |  |  |  |  |  |
| Ζ. Ι                          | Category                         | Default for SCSR4134-01 |  |  |  |  |  |
| Quiz:                         | Quiz: Test 1 NetComm Sect04      |                         |  |  |  |  |  |
| Top for Test 1 NetComm Sect04 |                                  |                         |  |  |  |  |  |
| Default for T1 ALL            |                                  |                         |  |  |  |  |  |
| HOTS (29)                     |                                  |                         |  |  |  |  |  |
|                               | LOTS (44)                        |                         |  |  |  |  |  |

c. Choose **15** questions, and click on **Add Random Questions**. Any 15 questions will be chosen at random from this question bank (in example is LOTS)

| Existing category                  | New category             |  |  |  |  |  |
|------------------------------------|--------------------------|--|--|--|--|--|
| Category                           | LOTS (44)                |  |  |  |  |  |
|                                    | □ Include questions from |  |  |  |  |  |
| Tags 🕐                             | Any tags                 |  |  |  |  |  |
|                                    | Search                   |  |  |  |  |  |
| Number of<br>random<br>questions   | 15 🗢                     |  |  |  |  |  |
| Questions matching this filter: 44 |                          |  |  |  |  |  |
| <b>〈</b> 1 2 3                     | 4 5 6 7 8 9              |  |  |  |  |  |
| <b>∷</b> Q11                       |                          |  |  |  |  |  |

#### d. You will now see this.

| Editing quiz: Test 1 NetComm Sect04®                              |                |                       |  |  |  |  |
|-------------------------------------------------------------------|----------------|-----------------------|--|--|--|--|
| Questions: 15   Quiz closed (opens 27/11/20, 09:00) Maximum grade | 10.00 Save     |                       |  |  |  |  |
| Repaginate Select multiple items                                  | Total of ma    | Total of marks: 15.00 |  |  |  |  |
| 2                                                                 | 🗆 Shuffle 곗    |                       |  |  |  |  |
| Page 1                                                            |                | Add -                 |  |  |  |  |
|                                                                   | <b>Q</b> 🖞 1.0 | 0 🖉                   |  |  |  |  |
|                                                                   | <b>Q</b> 🖞 1.0 | 0 🖉                   |  |  |  |  |
|                                                                   | <b>Q</b> 🖞 1.0 | 0 🖉                   |  |  |  |  |
| Page 2                                                            |                | Add -                 |  |  |  |  |

- e. Repeat Add random question steps (from 8a) for HOTS question bank. Add another 15 questions.
- f. Now you will have a set of 30 questions for each student.

| Editing quiz: Test 1 NetComm Sect04®                              |                                  |   |     |                      |                   |            |                       |       |  |
|-------------------------------------------------------------------|----------------------------------|---|-----|----------------------|-------------------|------------|-----------------------|-------|--|
| Questions: 30   Quiz closed (opens 27/11/20, 09:00) Maximum grade |                                  |   |     |                      |                   | 10.00      |                       | Save  |  |
| F                                                                 | Repaginate Select multiple items |   |     |                      |                   |            | Total of marks: 30.00 |       |  |
|                                                                   | 2                                |   |     |                      |                   |            | 🛛 Shuffle 🕐           |       |  |
| Page 1                                                            |                                  |   |     |                      |                   |            | A                     | Add - |  |
| *                                                                 | ÷                                | 1 | ۵ 🙆 | Random (LOTS) (See ( | questions)        | <b>Q</b> Ü | 1.00                  | 2     |  |
| *                                                                 | <b>+</b>                         | 2 | ۵ 🕸 | Random (LOTS) (See ( | questions)        | <b>Q</b> Ü | 1.00                  | ) 🖉   |  |
| *                                                                 | ÷                                | 3 | ۵ 🕸 | Random (LOTS) (See o | questions)        | <b>Q</b> Ü | 1.00                  |       |  |
| *                                                                 | ÷                                | 4 | © 🙆 | Random (HOTS) (See   | <u>questions)</u> | <b>Q</b> Ü | 1.00                  |       |  |
| *                                                                 | <b>+</b>                         | 5 | ، ا | Random (HOTS) (See   | questions)        | <b>Q</b> Ü | 1.00                  |       |  |

## 9. You are done.